## Nach dem Auswählen des Fotos muss man auf 'Hochladen' klicken.

|                      | Bambus.jpg <b>67.2</b> KB         | ABBRECHEN                       |
|----------------------|-----------------------------------|---------------------------------|
| Die aktuell erlaubte | Gesamtanhanggröße pro Beitrag ist | : 32768 KB. Die Gesamtgröße der |

Wenn das Hochladen funktioniert hat, wird einem noch 'Einfügen' angeboten. Wenn man das anklickt, wird der Link, der dort angezeigt wird, in den Beitrag kopiert.

| ۵ | Bambus.jpg 67.2 KB                    |  |  |
|---|---------------------------------------|--|--|
|   | [attach id=180271]Bambus.jpg[/attach] |  |  |
|   | Geben Sie die Breite (px) ein: auto   |  |  |
|   | Geben Sie die Höhe (px) ein: auto     |  |  |
|   | LÖSCHE EINFÜGEN                       |  |  |

Dann hat man einen Anhang und ein Foto im Beitrag.

| Text[attach id=180271]Ba              | mbus.jpg[/atta                        | ach]                     |
|---------------------------------------|---------------------------------------|--------------------------|
|                                       |                                       |                          |
| Dateianhänge und we                   | itere Optioner                        | 1                        |
| 🗌 Bei neuen Antworten benachrichtigen |                                       | Dieses Thema sperren     |
| Zum Thema zurückkehren                |                                       | Dieses Thema anheften    |
| C Keine Smileys benutzen              |                                       | Dieses Thema verschieben |
| 🗹 Diesen Beitrag genehmige            | n                                     |                          |
| Datei angehängt:                      |                                       |                          |
|                                       | Bambus.jpg                            | <b>67.2</b> KB           |
|                                       | [attach id=180271]Bambus.jpg[/attach] |                          |
|                                       | Geben Sie die Breite (px) ein: auto   |                          |
|                                       | Geben Sie d                           | lie Höhe (px) ein: auto  |
|                                       |                                       | LÖSCHE EINFÜGEN          |